## **Uninstall Recast Management Server**

Last Modified on 06.22.23

To uninstall Recast Management Server:

- 1. Under Programs and Features, click to highlight Recast Management Server in the program list.
- 2. Click Uninstall.

| 0 | Programs and Features                                                                              |                                                                                                    |               |                                  |                                          |              |               |                 | - 🗆 | ×   |  |
|---|----------------------------------------------------------------------------------------------------|----------------------------------------------------------------------------------------------------|---------------|----------------------------------|------------------------------------------|--------------|---------------|-----------------|-----|-----|--|
| ~ | A Search Programs and Features V 🖏 Search Programs and Features V 🖏 Search Programs and Features V |                                                                                                    |               |                                  |                                          |              |               |                 |     | Q   |  |
|   | Control Panel Home                                                                                 | Uninstall                                                                                                    | or chang      | e a program                      |                                          |              |               |                 |     |     |  |
|   | View installed updates                                                                             | To uninstall                                                                                                    | a program.    | select it from the list and then | click Uninstall. Change, or Repa         | air.         |               |                 |     |     |  |
| • | Turn Windows features on or                                                                        |                                                                                                    |               |                                  |                                          |              |               |                 |     |     |  |
| Ť | off                                                                                                | Organize 👻 🛛                                                                                                    | Uninstall     | Change                           |                                          |              |               |                 |     | ?   |  |
|   | Install a program from the<br>network                                                              | Name                                                                                                    | Uninstal      | this program.                    | Publisher                                | Installed On | Size          | Version         |     | ^   |  |
|   |                                                                                                    | 🖟 Microsoft SQI                                                                                                    | L Server Rep  | orting Services                  | Microsoft Corporation                    | 11/13/2021   | 26.6 MB       | 14.0.7116.41940 |     |     |  |
|   |                                                                                                    | Microsoft Sys                                                                                                    | tem CLR Typ   | pes for SQL Server 2014          | Microsoft Corporation                    | 11/13/2021   | 9.34 MB       | 12.0.2402.11    |     |     |  |
|   |                                                                                                    | Microsoft Sys                                                                                                    | tem CLR Typ   | pes for SQL Server 2017          | Microsoft Corporation                    | 11/13/2021   | 7.56 MB       | 14.0.3015.40    |     |     |  |
|   |                                                                                                    | Whicrosoft Visual C++ 2013 Redistributable (x64) - 12.0 Whicrosoft Visual C++ 2013 Redistributable (x86) - 12.0 Whicrosoft Visual C++ 2013 Redistributable (x86) - 12.0 |               |                                  | Microsoft Corporation                    | 11/13/2021   | 20.5 MB       | 12.0.40660.0    |     |     |  |
|   |                                                                                                    |                                                                                                    |               |                                  | Microsoft Corporation                    | 11/13/2021   | 17.1 MB       | 12.0.21005.1    |     |     |  |
|   |                                                                                                    |                                                                                                    |               |                                  | Microsoft Corporation                    | 11/13/2021   | 17.1 MB       | 12.0.30501.0    |     |     |  |
|   |                                                                                                    | 😹 Microsoft Visu                                                                                                    | ual C++ 201   | 5-2019 Redistributable (x64)     | e (x64) Microsoft Corporation 12/26/2021 | 22.1 MB      | 14.28.29914.0 |                 |     |     |  |
|   |                                                                                                    | 闄Microsoft Visual C++ 2015-2019 Redistributable (x86)                                                                                                    |               |                                  | Microsoft Corporation                    | 12/26/2021   | 19.8 MB       | 14.28.29914.0   |     |     |  |
|   |                                                                                                    | Microsoft Visual Studio Tools for Applications 2015                                                                                                    |               |                                  | Microsoft Corporation                    | 11/13/2021   | 8.72 MB       | 14.0.23829      |     |     |  |
|   |                                                                                                    | Microsoft Visu                                                                                                    | ual Studio To | ools for Applications 2015 L     | Microsoft Corporation                    | 11/13/2021   | 52.1 MB       | 14.0.23107.20   |     |     |  |
|   |                                                                                                    | Microsoft Visu                                                                                                    | ual Studio To | ools for Applications 2017       | Microsoft Corporation                    | 11/13/2021   | 19.1 MB       | 15.0.27520      |     |     |  |
|   |                                                                                                    | 📋 Microsoft VSS                                                                                                    | Writer for S  | QL Server 2017                   | Microsoft Corporation                    | 11/13/2021   | 3.17 MB       | 14.0.1000.169   |     |     |  |
|   |                                                                                                    | Recast Manag                                                                                                    | jement Serv   | er                               | Recast Software, Inc.                    | 12/28/2021   | 492 MB        | 4.8.2110.6702   |     |     |  |
|   |                                                                                                    | Right Click To                                                                                                    | ols           |                                  | Recast Software, Inc.                    | 12/28/2021   | 131 MB        | 4.8.2110.5301   |     |     |  |
|   |                                                                                                    | 👹 Windows Ass                                                                                                    | essment and   | l Deployment Kit                 | Microsoft Corporation                    | 11/13/2021   | 963 MB        | 10.1.22000.1    |     |     |  |
|   |                                                                                                    | 闄 Windows Ass                                                                                                    | essment and   | Deployment Kit Windows           | Microsoft Corporation                    | 11/13/2021   | 6.01 GB       | 10.1.22000.1    |     | . 1 |  |
|   |                                                                                                    | <u> </u>                                                                                                    |               |                                  |                                          |              |               |                 |     | ~   |  |
|   |                                                                                                    | Kecast software, inc. Product version: 4.8.2110.0/02<br>Size: 492 MB                                                                                                    |               |                                  |                                          |              |               |                 |     |     |  |

- 3. Click **Yes** to allow the app to make changes to your device.
- 4. In the Recast Management Server Setup Wizard click **Uninstall**.

| Recast Management S | ierver - Setup                                                                                                    | × |  |  |
|---------------------|----------------------------------------------------------------------------------------------------|---|--|--|
|                     | Welcome to the Recast Management Server Setup<br>Wizard                                                                                     |   |  |  |
|                     | The Setup Wizard will uninstall Recast Management<br>Server on your computer. Click Next to continue or<br>Cancel to exit the Setup Wizard. |   |  |  |
|                     |                                                                                                    |   |  |  |
|                     |                                                                                                    |   |  |  |
| ?                   | Previous <b>Vuninstall</b> Cance                                                                                                    | I |  |  |

5. Once the uninstall process is complete, click **Finish** to exit the Setup Wizard.

6. Remove all Recast Management Server components from your environment by deleting your SQL RecastManagementServer database.

| Object Explorer                                    |   |                    |  |  |  |  |  |  |  |  |
|----------------------------------------------------|---|--------------------|--|--|--|--|--|--|--|--|
| Connect - 🛱 🏋 🗮 🝸 🖒 🎶                              |   |                    |  |  |  |  |  |  |  |  |
| 🖃 🐻 CM1 (SQL Server 14.0.1000.169 - CORP\LabAdmin) |   |                    |  |  |  |  |  |  |  |  |
| 😑 🛑 Databases                                      |   |                    |  |  |  |  |  |  |  |  |
| 🗉 📕 System Databases                               |   |                    |  |  |  |  |  |  |  |  |
| 🕀 💼 Database Snapshots                             |   |                    |  |  |  |  |  |  |  |  |
| ConfigMgr_CHQ                                      | - |                    |  |  |  |  |  |  |  |  |
| KecastManagementServe                              |   | New Database       |  |  |  |  |  |  |  |  |
| Security Security                                  |   | New Query          |  |  |  |  |  |  |  |  |
| Benlication                                        |   | C . D . J          |  |  |  |  |  |  |  |  |
| PolyBase                                           |   | Script Database as |  |  |  |  |  |  |  |  |
| 🗉 📕 Always On High Availability                    |   | Tasks 🔸            |  |  |  |  |  |  |  |  |
| 🗄 📕 Management                                     |   | Policier           |  |  |  |  |  |  |  |  |
| 🗉 📕 Integration Services Catalogs                  |   | Foncies F          |  |  |  |  |  |  |  |  |
| 💂 SQL Server Agent (Agent XPs                      |   | Facets             |  |  |  |  |  |  |  |  |
| XEvent Profiler                                    |   | Start PowerShell   |  |  |  |  |  |  |  |  |
|                                                    |   | Azure Data Studio  |  |  |  |  |  |  |  |  |
|                                                    |   | Reports +          |  |  |  |  |  |  |  |  |
|                                                    |   | Rename             |  |  |  |  |  |  |  |  |
|                                                    |   | Delete             |  |  |  |  |  |  |  |  |
|                                                    |   | Refresh            |  |  |  |  |  |  |  |  |
|                                                    |   | Properties         |  |  |  |  |  |  |  |  |

If you experience issues uninstalling Recast Management Server, you can use Microsoft's uninstaller tool to fully uninstall any lingering files. To download the tool, see Fix problems that block programs from being installed or removed.